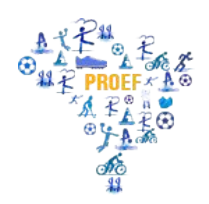

#### INSTRUÇÃO NORMATIVA Nº 01, DE JANEIRO DE 2025.

Define as normas para **matrícula de estudantes aprovados no processo seletivo para a 6**ª **Turma** do Mestrado Profissional em Educação Física em Rede Nacional – ProEF

A COORDENAÇÃO NACIONAL DO **PROEF - Educação Física em Rede Nacional**, faz saber que, usando das atribuições que lhe confere, divulga os procedimentos para a **matrícula dos estudantes da 6**<sup>a</sup> **Turma ingressantes em 2025.** 

As matrículas para os estudantes aprovados no processo seletivo para a 6ª Turma do Mestrado Profissional em Educação Física em Rede (ProEF), realizar-se-ão no período de 17 a 23 de fevereiro de 2025 (1ª Chamada) e 24 e 25 de fevereiro de 2025 (2ª Chamada), na Instituição de Ensino Superior (IES) Associada na qual realizaram suas inscrições.

As orientações e comunicações para a apresentação dos documentos necessários para a efetivação da matrícula deverão seguir as normas da Seção de Pós- Graduação de cada uma das IES Associadas do ProEF disponíveis no endereço: https://www.fct.unesp.br/#!/pos-graduacao/-educacao-fisica/matricula-e-informacoes/

De acordo com as normas do programa em consonância com as orientações da Capes (Coordenação de Aperfeiçoamento de Pessoal de Nível Superior), no ato da matrícula o estudante deverá apresentar:

1. Documento comprobatório de vínculo de professor efetivo com o Sistema Público de Ensino da Educação Básica (termo de posse, declaração da secretaria de educação, cópia do diário oficial, ficha funcional, dentre outros);

2. Declaração de efetiva docência do Sistema Público de Ensino (Anexo 1), devendo o documento ter assinatura gov.br ou firma reconhecida do responsável;

3. Confirmação da Linha de Pesquisa na qual realizará a matrícula: Linha de Pesquisa 1: Formação, intervenção e profissionalidade docente

Linha de Pesquisa 2: Abordagens Metodológicas e processos de ensino e aprendizagem;

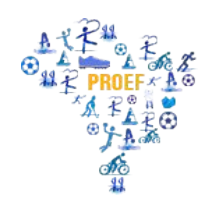

\*Seguindo as normativas das IES associadas;

4. Comprovar o preenchimento do Currículo na Plataforma Capes de Educação Básica disponível no endereço: <u>https://eb.capes.gov.br/portal/</u> (Caderno de Orientações);

5. Declaração em não possuir título de Mestre e/ou Doutor(a) na área ou áreas afins, bem como, não estar matriculado(a) ou cursando outro Programa de Pós-graduação *Stricto Sensu* (Anexo 2);

6. Demais documentos exigidos pela Seção de Pós-Graduação da IES Associadana qual realizará a matrícula.

Caso haja desistência ou a/o candidata/o aprovada/o na primeira chamada não atender aos requisitos para o preenchimento da vaga, haverá segunda chamada, seguindo a ordem de classificação das lista de aprovados na IES Associada, nos dias 24 e 24 de fevereiro de 2025.

Os procedimentos para matrícula serão os mesmos já especificados devendo o candidato ficar atento às orientações da respectiva IES Associada.

Ao finalizar o processo, o coordenador da IES Associada, deverá enviar à Coordenação Nacional do PROEF, para o endereço da Secretaria Nacional do ProEF: <u>proef.cdep3@unesp.br</u>, a lista dos estudantes matriculados, com os seguintes dados:

Nome Completo, CPF e o e-mail do estudante (o que irá utilizar para as comunicações no PROEF).

As informações gerais sobre o PROEF- Educação Física em Rede Nacional estão disponíveis no Regimento Geral do ProEF no endereço: <u>https://www.fct.unesp.br/Home/Pos\_Graduacao/-</u> educacaofisica/10.-regimento-2022-ok.pdf

O nosso **Ambiente Virtual** se Inicia no dia **10 de Março de 2025**, aguarde o recebimento do e-mail com as suas credenciais de acesso. O estudante receberá uma mensagem, no e-mail informado no ato da matrícula na IES Associada, com as devidas orientações de acesso. Importante ficar atendo também na caixa de Spam de seu e-mail.

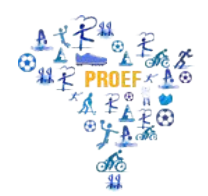

Documento atualizado a partir da INSTRUÇÃO NORMATIVA 01/2018, de 17 de março de 2018, matrícula da Turma1. Documento atualizado a partir da INSTRUÇÃO NORMATIVA 01/2021, de 26 de fevereiro de 2021, matrícula da Turma2. Documento atualizado a partir da INSTRUÇÃO NORMATIVA 01/2021, de 11 de março de 2022, matrícula da Turma3. Documento atualizado a partir da INSTRUÇÃO NORMATIVA 01/2021, de 03 de fevereiro de 2023, matrícula da Turma4. Documento atualizado a partir da INSTRUÇÃO NORMATIVA Nº 01, DE JANEIRO DE 2024, matrícula da Turma 5.

Bauru/SP, 30 de janeiro de 2025.

#### Willer Soares Maffei

Coordenador Nacional do PROEF

# em Rede Nacional

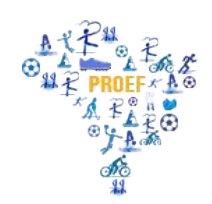

Mestrado Profissional Educação Física

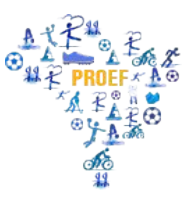

## em Rede Nacional

#### ANEXO I

#### DECLARAÇÃO

Declaro para devidos fins, que o(a) servidor(a) efetivo(a) e estável

| , matrícula nº |          | , RG:                  | _, RG:,    |          |             |     |
|----------------|----------|------------------------|------------|----------|-------------|-----|
| Professor      | (a)      | , provido<br><b>de</b> | (a)        | no       | cargo       | de  |
|                |          |                        |            |          | _, do Qua   | dro |
| Permanente     | do mu    | nicípio de             |            |          | , está      |     |
| atuando no     | exercíci | o de sua funçã         | o (efetiva | docência | ), em nossa |     |
| Unidade Es     | colar. m | inistrando aula        | s no       |          |             |     |

\_\_\_\_\_, \_\_\_\_de\_\_\_\_\_de 2024

Responsável

#### em Rede Nacional

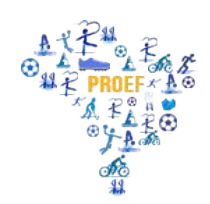

# Mestrado Profissional Educação Física em Rede Nacional

ANEXO II

#### DECLARAÇÃO

Eu,\_\_\_\_\_, RG: \_\_\_\_\_, CPF:\_\_\_\_\_, declaro para devidos fins, que não possuo título de Mestre e/ou Doutor(a) em Educação física ou áreas afins, bem como, não estou matriculado (a) ou cursando outro Programa de Pós-graduação *stricto sensu.* 

Assumo inteiramente a responsabilidade perante o Art. 299, do Código Penal, que versa sobre declarações falsas, documentos forjados ou adulterados, constituindo em crime de falsidade ideológica, além disso, declaro que estou ciente de que a inveracidade das informações prestadas poderá indeferir a solicitação do candidato.

\_\_\_\_\_,\_\_\_de\_\_\_\_\_de 2024

Assinatura

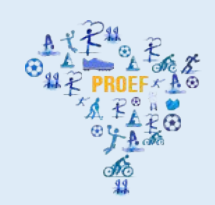

em Rede Nacional

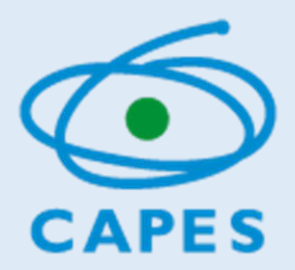

# MANUAL DO USUÁRIO PLATAFORMA CAPES DE EDUCAÇÃO BÁSICA

http://eb.capes.gov.br

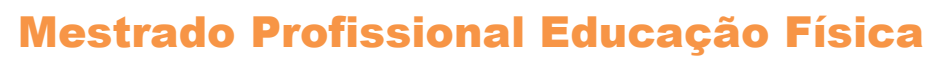

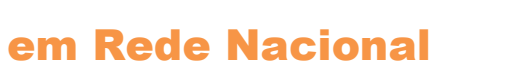

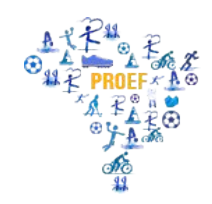

Diretoria de Formação de Professores da Educação

Básica Versão 11/12/2019

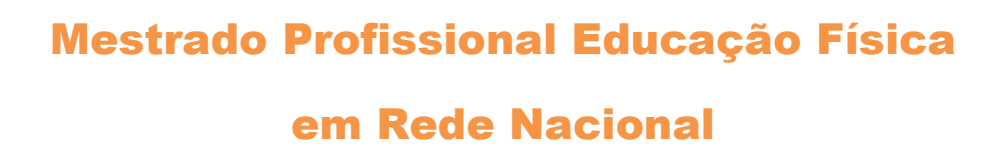

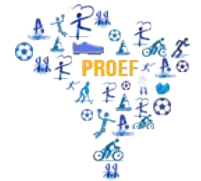

## Sumário

| 1. | O que é a Plataforma Capes de Educação Básica             | .3 |
|----|-----------------------------------------------------------|----|
| 2. | Serviços oferecidos                                       | .3 |
| 3. | Quem pode incluir seu currículo                           | .3 |
| 4. | Como acessar a Plataforma Capes de Educação Básica        | .4 |
| 5. | Cadastro do currículo                                     | .6 |
| 6. | Cadastro dos dados pessoais                               | .6 |
| 7. | Cadastro da formação acadêmica                            | .8 |
| 8. | Cadastro da atuação profissional1                         | 10 |
| 9. | Cadastro da participação em programas, projetos e eventos | 11 |
| 10 | .Cadastro das produções1                                  | 14 |
| 11 | .Termo de Adesão e conclusão do preenchimento1            | 16 |
| 12 | .Possíveis problemas                                      | 17 |

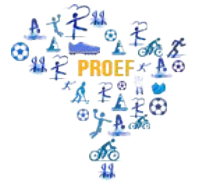

1. O que é a Plataforma Capes de Educação Básica

1.1 A Plataforma Capes de Educação Básica é um sistema disponibilizado pela Capes com a finalidade de constituir uma base de dados que:

a) Abrigue o currículo de profissionais do magistério da educação básica e superior, estudantes de licenciatura e outros profissionais que desenvolvam ou participem de programas, atividades, estudos e pesquisas relacionados à missão institucional da Capes;

b) Permita à Capes realizar a gestão e o acompanhamento dos programas de formação inicial e continuada de professores da educação básica;

 c) Disponibilize às redes de ensino dados e informações sobre os profissionais do magistério, com o intuito de facilitar o planejamento e a elaboração de políticas locais de formação inicial e continuada de professores;

d) Oportunize aos profissionais do magistério da educação básica e das licenciaturas a socialização de suas produções técnicas e acadêmicas, fomentando a visibilidade desses profissionais, a constituição de redes e a conexão com os gestores de políticas educacionais;

e) Subsidie a Capes nos processos de seleção de projetos apoiados por esta Fundação.

1.2 A Plataforma Capes de Educação Básica é integrada ao Censo da Educação Básica. Por isso, contém dados de identificação e informações sobre a formação e a atuação de professores. Essas informações são disponibilizadas apenas para o professor no momento do seu acesso ao sistema.

#### 2. Serviços oferecidos

2.1 A Plataforma oferece, atualmente, os seguintes serviços, conforme calendário divulgado pela Diretoria de Formação de Professores da Educação Básica da Capes:

a) Cadastro de currículos, inclusive para aqueles que pretendem se candidatar aos programas de formação inicial e continuada da Capes, como o Pibid e o Residência Pedagógica;

b) Adesão das redes de ensino a projetos de formação inicial de professores apoiados pela Capes;

c) Manifestação de interesse dos professores em serviço na educação básica por cursos de formação inicial e continuada;

d) Gestão dos projetos apoiados pela Capes.

#### 3. Quem pode incluir seu currículo

3.1 Profissionais do magistério na educação básica e superior, estudantes de cursos de licenciatura,

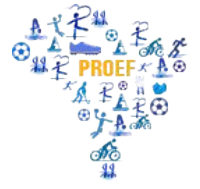

pesquisadores e estudantes de programas de pós-graduação que atuam com educação básica e com

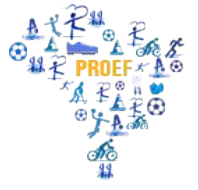

a formação de profissionais para esse nível de ensino, gestores, secretários de educação das redes de ensino ou órgãos equivalentes, entre outros profissionais que atuem na escola básica ou participem de programas, atividades, estudos e pesquisas relacionados à educação básica e à formação de professores.

4. Como acessar a Plataforma

4.1 Para acessar a Plataforma Capes de Educação Básica, acesse o link: <u>http://eb.capes.gov.br</u>.
Caso já tenha acesso aos sistemas da Capes, basta inserir o CPF e sua senha para entrar no sistema, como indicado na tela abaixo.

| CAPES<br>PLATAFORMA C<br>BÁSICA    | APES DE EDUCAÇÃO                        |
|------------------------------------|-----------------------------------------|
| Nacional       Series         CPF: | OU Registre-se ou conecte seu ORCID (?) |
| Usuários dos sistemas da CA        | adastro 🖍 Alterar meus dados            |
| Saiba mais sobre a parceria        | CAPES e ORCID.                          |

4.1.1 Se já é cadastrado, mas esqueceu a senha, clique em "esqueci a minha senha". Na próxima tela digite seu CPF e clique em "solicitar o envio de nova senha". Para concluir a operação clique em OK.

Por favor, confirme a requisição de nova senha por meio do link enviado para o e-mail. Esse link deve ser acionado no prazo máximo de 24 horas a partir do recebimento do e-mail, caso contrário uma nova solicitação de senha deverá ser realizada. Obs.: Caso o endereço de e-mail xxx.xxx.@xxx.xxx esteja inativo clique aqui.

4.1.2 Se ja é cadastrado, mas seu e-mail está incorreto ou inativo, clique também em "esqueci a minha senha". Na próxima tela digite seu CPF e clique em "solicitar o envio de nova senha". Na página seguinte aparecerá o endereço de e-mail cadastrado. Para alterar esse e-mail, clique em "CLIQUE AQUI".

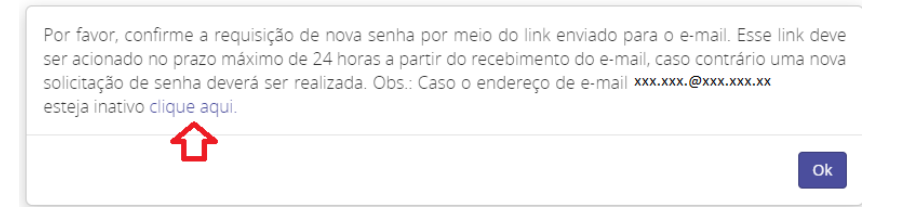

Ok

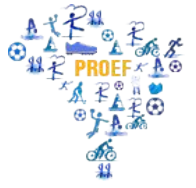

#### em Rede Nacional

4.2 Caso não possua acesso aos sistemas da Capes, selecione a opção "solicitar cadastro" para ser direcionado ao Sistema de Segurança da Capes, no qual deverá informar seus dados pessoais e cadastrar uma pergunta e uma resposta secreta. Em seguida, clique em solicitar cadastro. Após o preenchimento, a senha será enviada para o e-mail indicado.

| adast                   | ro pessoa física                                                                                                    |
|-------------------------|----------------------------------------------------------------------------------------------------|
| CPF:                    |                                                                                                    |
| Nom                     | da mãe:                                                                                                    |
| Data                    | de nascimento:                                                                                                    |
| iexo:<br>D Ma           | sculino: © Feminino                                                                                                    |
| E-ma                    | l:                                                                                                    |
| Confi                   | rmar E-mail:                                                                                                    |
| 0 E r<br>pergu<br>Pergu | ecomendado guardar a resposta secreta em local seguro. Quando necessário o sistema solicitará informar a resposta secreta com base<br>nta cadastrada<br>inta Secreta: |
| Resp                    | ista Secreta:                                                                                                    |
| Confi                   | rmar Resposta Secreta:                                                                                                    |

4.2.1 Se o sistema apresentar algum erro relacionado a informações desatualizadas ou incorretas (nome de solteiro, por exemplo), encaminhe a cópia do documento fornecido pela Receita Federal para o e-mail plataforma.curriculo@capes.gov.br ou ligue para o Fale Conosco 0800616161, opção 7.

4.3 Após recebimento da senha, acesse novamente o link http://eb.capes.gov.br, faça o login (seu login será sempre o seu CPF) e informe a senha. Se desejar, é possível alterar a senha clicando em "alterar meus dados".

4.3.1 Após o login no sistema, será exibido o Termo de Aceite de Segurança da Plataforma. Caso esteja de acordo, selecione a opção "Aceito os termos acima citados" para acessar o sistema.

## em Rede Nacional

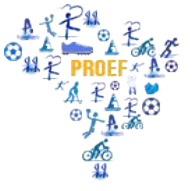

|                                                          |                                                                  |                                                                 | TERMO DE A                                                 | CEITE DI                            | E SEGURAN                | CA           |          |
|----------------------------------------------------------|------------------------------------------------------------------|-----------------------------------------------------------------|------------------------------------------------------------|-------------------------------------|--------------------------|--------------|----------|
| Nome:                                                    |                                                                  |                                                                 | . 1                                                        |                                     |                          | <del>.</del> |          |
| CPF:                                                     |                                                                  |                                                                 |                                                            |                                     |                          |              |          |
| Prezado (a)                                              | usuário(a) sua sen                                               | ha é pessoal e intranst                                         | ferível.                                                   |                                     |                          |              |          |
| <ul> <li>Sair o</li> <li>Nunca</li> <li>Troca</li> </ul> | e sua conta ao fina<br>a informar sua senl<br>r sua senha period | I de cada sessão e as:<br>na a terceiros e sob qu:<br>icamente. | segurar que a mesma não s<br>alquer forma (e-mail, telefor | seja acessada p<br>ne, ou outros me | or terceiros não autoriz | ados;        |          |
| Aceito os                                                | termos acima cita                                                | dos                                                             |                                                            |                                     |                          |              |          |
|                                                          |                                                                  |                                                                 |                                                            |                                     |                          |              | → Salvar |

5. Cadastro do currículo

5.1 Após salvar o Termo de Aceite, você será direcionado para o módulo do currículo, situado no menu na parte superior da tela. O currículo está dividido em cinco abas para navegação e preenchimento pelo usuário:

- a) Dados Pessoais
- b) Formação Acadêmica
- c) Atuação Profissional
- d) Projetos, Produções e Eventos
- e) Termo de Adesão
- 5.2 Para identificar e visualizar o nome das abas, basta posicionar o cursor sobre cada ícone.

| Curriculo Solicitação d | le Vaga - Sobre a Plataforma |                                         |                            |                            |
|-------------------------|------------------------------|-----------------------------------------|----------------------------|----------------------------|
|                         |                              | 120000000000000000000000000000000000000 |                            |                            |
| urrículo do Usuário     |                              | * Para ter acesso ao do                 | Data de aceite do termo de | adesão em 14 20 22 12/06/2 |

6. Cadastro dos dados pessoais

6.1 A primeira aba do currículo refere-se aos Dados Pessoais, na qual devem ser cadastradas

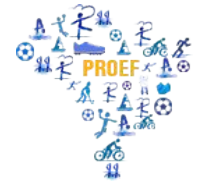

informações de identificação e contato, como mostra a tela na página seguinte.

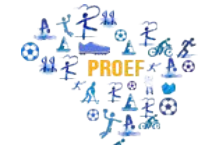

em Rede Nacional

| n                                                                                                | Curricul                                                                                                    | o Solici                     | tação de Vaga So                                    | ore a Plataforma                                                                                                    |                                                                                                    |                                            |                                                   |                                                                                                    |
|--------------------------------------------------------------------------------------------------|----------------------------------------------------------------------------------------------------|------------------------------|-----------------------------------------------------|----------------------------------------------------------------------------------------------------|----------------------------------------------------------------------------------------------------|--------------------------------------------|---------------------------------------------------|----------------------------------------------------------------------------------------------------|
| Cu                                                                                               | irrículo d                                                                                                    | lo Usuái                     | rio                                                 |                                                                                                    | * Para ter acesso ac                                                                                                    | download do currículo é nec<br>Data de ace | essário realizar novo a<br>ite do termo de adesão | ceite de termo de adesão<br>em 14:20:22 12/06/2018                                                                                                    |
|                                                                                                  |                                                                                                    |                              | G                                                   | 2                                                                                                    |                                                                                                    |                                            |                                                   | $\bigcirc$                                                                                                    |
|                                                                                                  |                                                                                                    | $\mathcal{I}$                |                                                     | )                                                                                                    |                                                                                                    |                                            |                                                   | $\bigcirc$                                                                                                    |
| <b>å</b> [                                                                                       | Dados Pe                                                                                                    | ssoais                       |                                                     |                                                                                                    |                                                                                                    |                                            |                                                   |                                                                                                    |
| CPF                                                                                              |                                                                                                    |                              | Nome                                                |                                                                                                    |                                                                                                    |                                            | F                                                 | oto (formato jpg)                                                                                                    |
| Data                                                                                             | Nascimento                                                                                                    |                              | Mãe                                                 |                                                                                                    |                                                                                                    |                                            |                                                   |                                                                                                    |
| Defi                                                                                             | ciência *                                                                                                    |                              | Pai                                                 |                                                                                                    |                                                                                                    |                                            |                                                   |                                                                                                    |
|                                                                                                  |                                                                                                    |                              | •                                                   |                                                                                                    |                                                                                                    |                                            |                                                   | amanho máximo: 2 MB                                                                                                    |
| Cor/                                                                                             | Raça *                                                                                                    |                              | v UF de Nas                                         | scimento<br>*                                                                                                    | Nacionalidade                                                                                                    | Sexo                                       |                                                   | Enviar Foto                                                                                                    |
| Curr                                                                                             | riculo Lattes                                                                                                    |                              | Resumo                                              |                                                                                                    |                                                                                                    |                                            |                                                   |                                                                                                    |
| -                                                                                                |                                                                                                    | r Curriculo L                | atter                                               |                                                                                                    |                                                                                                    |                                            |                                                   |                                                                                                    |
|                                                                                                  | 🖽 Visualiza                                                                                                    | ar Currículo Li              | attes                                               |                                                                                                    |                                                                                                    |                                            |                                                   |                                                                                                    |
|                                                                                                  |                                                                                                    |                              |                                                     |                                                                                                    |                                                                                                    |                                            |                                                   |                                                                                                    |
|                                                                                                  |                                                                                                    |                              |                                                     | na Coradaraa                                                                                                    |                                                                                                    |                                            |                                                   |                                                                                                    |
|                                                                                                  |                                                                                                    |                              | 286 <b>De</b> 184                                   | e Caracieres                                                                                                    |                                                                                                    | 🗘 Gerar Ro                                 | sumo Automático                                   |                                                                                                    |
|                                                                                                  |                                                                                                    |                              |                                                     |                                                                                                    | Salvar Dados Pessoais                                                                                                    |                                            |                                                   |                                                                                                    |
|                                                                                                  |                                                                                                    |                              |                                                     |                                                                                                    |                                                                                                    |                                            |                                                   |                                                                                                    |
|                                                                                                  |                                                                                                    | Para tornar u<br>Não poderão | uma informação de domi<br>o ser selecionadas inform | ínio público, favor se<br>nações do tipo resid                                                                                                    | elecioná-la na coluna com                                                                                                    | o icone ⊖√.                                |                                                   |                                                                                                    |
|                                                                                                  |                                                                                                    | nuo poueruo                  |                                                     | instance and tipe include                                                                                                    | lencial.                                                                                                    |                                            |                                                   |                                                                                                    |
| 1                                                                                                |                                                                                                    | nuo poueruo                  |                                                     |                                                                                                    | Endereços                                                                                                    | _                                          |                                                   | _                                                                                                    |
| Ð                                                                                                | Тіро                                                                                                    | CEP                          | Logradouro                                          | Complemento                                                                                                    | Endereços<br>Número Bairro                                                                                                    |                                            | Município                                         | UF Ações                                                                                                    |
| 8                                                                                                | <b>Tipo</b><br>Residencial                                                                                              | CEP                          | Logradouro                                          | Complemento                                                                                                    | Endereços<br>Número Bairro                                                                                                    |                                            | Município                                         | UF Ações                                                                                                    |
| <b>e</b><br>0                                                                                    | Tipo<br>Residencial                                                                                                    | CEP                          | Logradouro                                          | Complemento                                                                                                    | Endereços<br>Número Bairro                                                                                                    |                                            | Município                                         | UF Ações                                                                                                    |
| <b>e</b><br>0                                                                                    | Tipo<br>Residencial<br>Comercial                                                                                        | CEP                          | Logradouro                                          | Complemento                                                                                                    | Endereços<br>Número Bairro                                                                                                    |                                            | Municipio                                         | UF Ações                                                                                                    |
| <b>a</b>                                                                                         | Tipo<br>Residencial<br>Comercial                                                                                        | CEP                          | Logradouro                                          | Complemento                                                                                                    | Endereços<br>Número Bairro                                                                                                    |                                            | Municipio                                         | UF Ações<br>C C<br>C C<br>C C<br>C C<br>C<br>C<br>C<br>C<br>C<br>C<br>C<br>C<br>C<br>C<br>C<br>C<br>C                                                                                                    |
| 8                                                                                                | Tipo<br>Residencial<br>Comercial                                                                                        | CEP                          | Logradouro                                          | Complemento                                                                                                    | Endereços<br>Número Bairro                                                                                                    |                                            | Município                                         | UF Ações                                                                                                    |
| •                                                                                                | Tipo<br>Residencial<br>Comercial                                                                                        |                              | Logradouro                                          | Complemento                                                                                                    | Enderegos<br>Número Bairro                                                                                                    |                                            | Municipio                                         | UF Ações<br>C D<br>C D<br>C D<br>C D<br>C D<br>C D<br>C D<br>C D                                                                                                    |
| <b>a</b><br>0                                                                                    | Tipo<br>Residencial<br>Comercial                                                                                        | CEP<br>ntato                 | Logradouro                                          | Complemento                                                                                                    | Endereços<br>Número Bairro                                                                                                    |                                            | Município                                         | UF Ações<br>2 2 2<br>2 2 2<br>4 2 2<br>4 10<br>4 10 |
| <b>a</b><br>0                                                                                    | Tipo Residencial Comercial Tipo de Co Comercial                                                                         | CEP                          | Logradouro                                          | Complemento Complemento Telefone Complemento Complemento Complemen | Enderegos Número Bairro Bairro Telefones                                                                                                    |                                            | Municipio                                         | UF Ações<br>C 11 11 11 11 11 11 11 11 11 11 11 11 11                                                                                                    |
| <b>a</b>                                                                                         | Tipo de Co<br>Comercial                                                                                                 | CEP                          | Logradouro                                          | Complemento       Image: Complemento       Image: Compleme                                                                                                    | Endereços Número Bairro Autor Bairro Endereços Telefones                                                                                                    |                                            | Município                                         | UF Ações<br>2 2 2<br>2 2 2<br>4 2 2<br>4 2 2<br>4 2 2<br>4 2 2<br>4 102<br>4 10<br>4 102<br>4 102                                                                                                  |
| <b>a</b>                                                                                         | Tipo Residencial Comercial Tipo de Co Comercial                                                                         | CEP<br>Intato                | Logradouro                                          | Complemento Complemento Telefone Complemento Complemento Complemen | Enderegos Número Bairro Bairro Telefones                                                                                                    |                                            | Municipio                                         | UF Ações<br>Ações<br>Ações<br>Ações<br>Ações<br>Ações<br>Ações                                                                                                    |
| <b>e</b>                                                                                         | Tipo de Co                                                                                                    | CEP                          | Logradouro                                          | Complemento                                                                                                    | E-mails                                                                                                    |                                            | Municipio                                         | UF Ações<br>Ações<br>Ações<br>Ações<br>Ações<br>Ações<br>Ações<br>Ações<br>Ações                                                                                                    |
| 4<br>                                                                                            | Tipo<br>Residencial<br>Comercial                                                                                        | ntato                        | Logradouro                                          | Complemento Complemento Telefone C Complemento C C C C C C C C C C C C C C C C C C C                                                                                                    | E-mails                                                                                                    |                                            | Município                                         | UF Ações<br>Ações<br>Ações<br>Ações<br>Ações<br>Ações                                                                                                    |
| <b>a</b><br>0                                                                                    | Tipo Residencial Comercial                                                                                              | ntato                        | Logradouro                                          | Complemento Complemento Compl  | Encial.                                                                                                    |                                            | Municipio                                         | UF         Ações           I         I         IIIIIIIIIIIIIIIIIIIIIIIIIIIIIIIIIIII                                                                                                    |
| <b>a</b><br><b>a</b><br><b>a</b><br><b>a</b>                                                     | Tipo de Co<br>Comercial<br>Tipo de Co<br>Comercial                                                                      | ntato<br>Email               | Logradouro                                          | Complemento Complemento Telefone C C Complemento C C C C C C C C C C C C C C C C C C C                                                                                                    | E-mails                                                                                                    |                                            | Municipio                                         | LUF Ações<br>2 2 2 2<br>2 2 2<br>2 2 2<br>4 2 2<br>4 2 2 2<br>4 2 2<br>4 2 2<br>4 2 2<br>4 2 2<br>4 2 2<br>4 2 2<br>4 2 2<br>4 2 2<br>4 2 2<br>4 2 2<br>4 2 2<br>4 2 2<br>4                                                                                                |
| <b>e</b>                                                                                         | Tipo Comercial Comercial Tipo de Co Comercial Finalidade Contato                                                        | CEP                          | Logradouro                                          | Complemento Complemento Comple | Endercos<br>Número Bairro<br>Bairro<br>I a Bairro<br>I a |                                            | Municipio                                         | UF Ações<br>Ações<br>Ações<br>Ações<br>Ações<br>Ações<br>Ações<br>Ações<br>Ações<br>Ações<br>Ações<br>Ações<br>Ações                                                                                                    |
|                                                                                                  | Tipo de Co<br>Comercial<br>Tipo de Co<br>Comercial                                                                      | ntato                        | Logradouro                                          | Complemento Complemento Comple | E-mails  Redes Socials                                                                                                    |                                            | Municipio                                         | UF Ações<br>Ações<br>Ações<br>Ações<br>Ações<br>Ações<br>Ações<br>Ações<br>Ações<br>Ações<br>Ações<br>Ações<br>Ações<br>Ações<br>Ações                                                                                                    |
| 8<br>9<br>9<br>9<br>9<br>9<br>9<br>9<br>9<br>9<br>9<br>9<br>9<br>9<br>9<br>9<br>9<br>9<br>9<br>9 | Tipo Comercial Tipo de Co Comercial Tipo de Co Comercial Tipo de Co Comercial Tipo de Co Comercial Tipo de Co Comercial | ntato                        | Logradouro                                          | Complemento Complemento Comple | Enderreços         Número       Bairro         I       I         I       I <td< td=""><td></td><td>Municipio</td><td>UF Ações<br/>Ações<br/>Ações<br/>Ações<br/>Ações<br/>Ações<br/>Ações<br/>Ações<br/>Ações<br/>Ações<br/>Ações<br/>Ações</td></td<>                                                                                                    |                                            | Municipio                                         | UF Ações<br>Ações<br>Ações<br>Ações<br>Ações<br>Ações<br>Ações<br>Ações<br>Ações<br>Ações<br>Ações<br>Ações                                                                                                    |
| 4<br>                                                                                            | Tipo de Co<br>Comercial<br>Comercial<br>Comercial                                                                       | CEP<br>ntato Email Rede      | Logradouro                                          | Complemento Complemento Compl  | Encisit   Número   Bairro   Image: Second Second                                                                                                    |                                            | Municipio                                         | UF       Ações         I       I         I       I        <                                                                                                    |
|                                                                                                  | Tipo de Co<br>Comercial<br>Tipo de Co<br>Comercial<br>Finalidade<br>Contato                                             | ntato                        | Logradouro                                          | Complemento Complemento Comple | Enderseos         Número       Bairro         Número       Bairro         Image: Image: Imag                                                                                                    | da.                                        | Municipio                                         | UF Ações                                                                                                    |
| <b>a</b>                                                                                         | Tipo de Co<br>Comercial<br>Comercial<br>Comercial                                                                       | CEP                          | Logradouro                                          | Complemento Complemento Comple | Reder coal.     Reder Socials                                                                                                    | da.                                        | Municipio                                         | UF         Ações           I         I         IIII           I         IIIIIIIIIIIIIIIIIIIIIIIIIIIIIIIIIIII                                                                                                    |

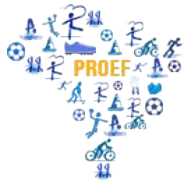

6.2 Todos os campos marcados com asterisco (\*) são obrigatórios e devem ser preenchidos.

6.3 Lembramos que a Plataforma é integrada ao Censo da Educação Básica e, por isso, algumas informações já podem estar disponíveis na base de dados da Capes.

6.4 Para inserir endereço, telefones, e-mails e redes sociais, basta selecionar o botão +incluir, que se encontra abaixo de cada campo. Caso o sistema já apresente esses dados e os mesmos não estejam atualizados, **realize uma nova inclusão para informar os dados corretos**. O sistema não permite a exclusão ou edição de dados já existentes na base da Capes, por isso, a necessidade de nova inclusão.

6.5 Importante:

- 6.5.1 O sistema exige pelo menos um endereço comercial, um telefone de contato e um e-mail.
- 6.5.2 Você deverá indicar a informação que deseja tornar pública, clicando no ícone 🔤 🖌.
- 6.5.3 Para gerar o resumo automático do currículo é necessário preencher as abas de formação acadêmica e atuação profissional.
- 6.5.4 Após o preenchimento dos dados pessoais, é preciso clicar em Salvar Dados Pessoais, caso contrário, as informações inseridas serão perdidas.

#### 7. Cadastro da formação acadêmica

7.1 A formação inicial e a pós-graduação devem ser cadastradas na aba "Formação Acadêmica", conforme a seguinte tela.

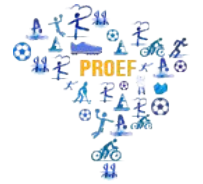

| govbr                   |                              | ACESSO À               | INFORMAÇÃO             | PARTICIPE                                 | LEGISLAÇÃO                               | ÓRGÃOS DO GOVERNO 🤗                          |
|-------------------------|------------------------------|------------------------|------------------------|-------------------------------------------|------------------------------------------|----------------------------------------------|
|                         | orma Capes de Educação Básic |                        |                        |                                           |                                          | C+ Sair                                      |
| A Currículo Solicitação | o de Vaga Sobre a Plataforma |                        |                        |                                           |                                          |                                              |
| Currículo do Usuário    | Formação Acadêmica           | * Para ter acesso ao d | ownload do curri<br>Di | ículo é necessário<br>ata de aceite do te | realizar novo aceit<br>rmo de adesão err | e de termo de adesão<br>114:20:22 12/06/2018 |
| <b>A</b>                |                              |                        |                        |                                           | (                                        | •                                            |
| Formação Acadêmica      |                              |                        |                        |                                           |                                          |                                              |
|                         | Formaç                       | ão Básica e Graduação  |                        |                                           |                                          |                                              |
| Nivel Instituição       |                              | Curso                  | Situação               | Inicio                                    | Fim                                      | Ações                                        |
|                         |                              |                        |                        |                                           | 12/1967                                  |                                              |
|                         |                              |                        |                        |                                           |                                          | - Incluit                                    |
|                         |                              |                        |                        |                                           |                                          |                                              |
|                         | Formação C                   | ontinuada e Pós-Gradu  | ção                    |                                           |                                          |                                              |
| Nivel Instituição       | Curso                        |                        | Situação               | Inicio                                    | Fim                                      | Ações                                        |
|                         |                              |                        |                        |                                           | 05/2013                                  | 💌 🔳                                          |
|                         |                              |                        |                        |                                           |                                          | + tocluir                                    |
|                         |                              | Idiomas                |                        |                                           |                                          |                                              |
| Idioma                  | Fala Escrita                 | Leitura                | Co                     | ompreensão                                |                                          | Ações                                        |
|                         |                              |                        |                        |                                           |                                          |                                              |
|                         |                              |                        |                        |                                           |                                          |                                              |
|                         |                              |                        |                        |                                           |                                          |                                              |
|                         |                              |                        |                        |                                           |                                          | + Incluir                                    |
| ← Voitar                |                              |                        |                        |                                           |                                          | → Próximo                                    |
|                         |                              |                        |                        | Ce<br>08                                  | entral de Atend<br>00 616161 - opção 7   | imento                                       |

- 7.2 O cadastro da formação acadêmica contempla:
- 7.2.1 Formação Básica e Graduação Nesse cadastro, informe os dados do ensino fundamental, médio e da graduação;
- 7.2.2 Formação Continuada e Pós-graduação Nesse cadastro, informe dados dos cursos de extensão, aperfeiçoamento e pós-graduação; e
- 7.2.3 Idiomas.
- 7.3 Todos os campos com asterisco (\*) são de preenchimento obrigatório.
- 7.4 É importante destacar:
- 7.4.1 No caso de Formação Continuada e Pós-graduação, antes de inserir a instituição, deve-se selecionar o local, se no "No País" ou "No exterior".
- 7.4.2 Ao preencher os formulários, algumas informações são preenchidas de forma automática de acordo com as opções previamente selecionadas.
- 7.4.3 Para buscar o nome de uma instituição ou cidade em uma lista, insira parte do nome desejado para realizar a busca (pelo menos três caracteres). Caso não encontre na primeira

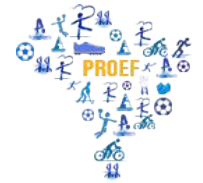

tentativa, faça a busca utilizando outra parte do nome.

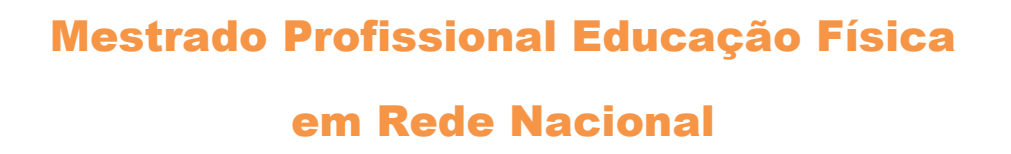

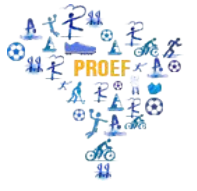

7.5 Caso não encontre a sua instituição ou seu curso de formação após a busca, encaminhe e-mail com cópia do diploma anexado para <u>plataforma.curriculo@capes.gov.br</u>, para que possamos verificar a base de dados e, se for o caso, incluir a instituição ou curso de fomação no banco de dados da Educação Básica. Mas isso somente deve ser feito após realizar o procedimento descrito no item 7.4.3.

- 8. Cadastro da atuação profissional
- 8.1 A experiência profissional deve ser cadastrada na aba "Atuação Profissional", indicada a seguir.

| govbr               |                   |                      |                                            | ACESSO À INFORI       | масãо рая         |               | LEGISLAÇÃO          | ÓRGÃOS DO GOVERNO 🤒  |
|---------------------|-------------------|----------------------|--------------------------------------------|-----------------------|-------------------|---------------|---------------------|----------------------|
| CAPES P             | lataforma Ca      | pes de Educação Bá   | sica                                       |                       |                   |               |                     | C+ Sair              |
| 1 Currículo So      | licitação de Vaga | Sobre a Plataforma   |                                            |                       |                   |               |                     |                      |
|                     |                   |                      |                                            |                       |                   |               |                     |                      |
| Currículo do Usu    | lário             |                      | * Para ter ace                             | esso ao downloa       | ad do currículo é | necessário re | ealizar novo aceito | e de termo de adesão |
|                     |                   |                      |                                            |                       | bulu de           |               |                     |                      |
| <b>A</b> -          |                   |                      |                                            |                       |                   |               | (                   | •                    |
| 🖹 Atuação Profiss   | ional             |                      |                                            |                       |                   |               |                     |                      |
|                     |                   | Experiência          | Profissional na Eo                         | ducação Básic         | a                 |               |                     |                      |
| Nome da Escola      | Função            | Dependência Admini   | strativa                                   |                       | Municipio         | UF            | F Pais              | Ações                |
|                     |                   | Nenhuma Exper        | iência Profissional r                      | na Educação Bá        | isica             |               |                     |                      |
|                     |                   |                      |                                            |                       |                   |               |                     | + Incluir            |
|                     |                   | Experiência          | Profissional na Ed                         | ucação Superi         | or                |               |                     |                      |
| Instituição         | Função            | Situação Funcional   |                                            | Inicio                | Munic             | ipio          | UF                  | Ações                |
|                     |                   | Nenhuma Experi       | ência Profissional n                       | a Educação Su         | perior            |               |                     |                      |
|                     |                   |                      |                                            |                       |                   |               |                     | + Incluir            |
|                     |                   |                      |                                            |                       |                   |               |                     |                      |
|                     |                   | Ou                   | tra Atuação Profis                         | sional                |                   |               |                     |                      |
| Instituiçao/Empresa |                   | Função<br>Nenhuma ou | situação Funciona<br>itra atuação profissi | i<br>ional encontrada | 3                 | Inicio        | Fim                 | Ações                |
|                     |                   |                      |                                            |                       |                   |               |                     |                      |
|                     |                   |                      |                                            |                       |                   |               |                     | T meidi              |
|                     |                   | w.                   | Área de Atuaçã                             | •                     |                   |               |                     |                      |
| Grande Área         |                   | Área Sub             | årea                                       | Es                    | pecialidade       |               |                     | Ações                |
|                     |                   | Nenhun               | na Área de Atuação                         | encontrada            |                   |               |                     |                      |
|                     |                   |                      |                                            |                       |                   |               |                     | + Incluir            |
|                     |                   | Cursos Ministe       | ados para Formas                           | ão de Professa        | ares              |               |                     |                      |
| Instituição/Empresa | п                 | ipo de Curso         | Curso                                      | País S                | ituação           | Inicio        | Fim                 | Ações                |
|                     |                   | Nenhur               | na Curso Ministrado                        | encontrado            |                   |               |                     |                      |
|                     |                   |                      |                                            |                       |                   |               |                     | + Incluir            |
| ← Voltar            |                   |                      |                                            |                       |                   |               |                     | + Próximo            |
| - vonar             |                   |                      |                                            |                       |                   |               |                     | TIOANIO              |
| 9 C E               |                   |                      |                                            |                       |                   | Cer           | ntral de Atend      | mento                |
| v2.0.96             |                   |                      |                                            |                       |                   | 080           | 0 616161 - opção 7  |                      |

- 8.2 O cadastro da atuação profissional contempla:
- 8.2.1 Experiência Profissional na Educação Básica Nesse cadastro, informe as escolas nas quais trabalhou e as disciplinas que ministrou, se for o caso.

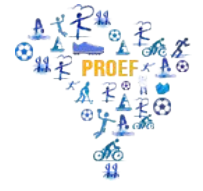

8.2.2 Experiência Profissional na Educação Superior Cadastre as instituições de ensino superior nas

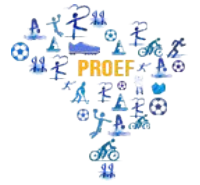

quais atuou como docente e as atividades que realizou nessa instituição (é obrigatório informar pelo menos uma atividade). As atividades são organizadas nas categorias: ensino, gestão, orientação e pesquisa. Atividades de extensão devem ser inseridas nos campos referentes a cursos ministrados para professores e participação em programas e projetos de formação.

- 8.2.3 Outra Atuação Profissional Cadastre outra experiência profissional, cuja **função** não esteja relacionada diretamente à atuação na educação (básica ou superior), como consultoria, por exemplo, ou **função** em outras instituições que não se encaixam nas categorias anteriores.
- 8.2.4 Área de Atuação Cadastre a(s) área(s) de conhecimento acadêmicas em que atua ou atuou, inclusive em projetos e pesquisas. É possível selecionar até 5 áreas distintas, mas deve-se escolher uma como principal. As áreas de conhecimento estão de acordo com as áreas de avaliação/conhecimento, disponíveis na Plataforma Sucupira (sucupira.capes.gov.br).
- 8.2.5 Cursos Ministrados para Formação de Professores Cadastre os cursos ministrados especificamente para formação de profissionais do magistério da educação básica. No momento, a Plataforma Capes de Educação Básica está desenvolvida apenas para cursos de formação de professores. É importante observar que a carga horária a ser informada refere-se apenas à carga horária ministrada pelo docente e não à carga horária total do curso.
- 8.3 Todos os campos com asterisco (\*) são de preenchimento obrigatório.
- 8.4 Importante:
- 8.3.1 Ao cadastrar a Experiência Profissional na Educação Superior, antes de inserir a instituição, deve-se selecionar o local, se no "No País" ou "No exterior".
- 8.3.2 Para buscar o nome de uma instituição ou cidade em uma lista, insira parte do nome desejado para realizar a busca (pelo menos três caracteres). Caso não encontre na primeira tentativa, faça a busca utilizando outra parte do nome.
- 8.3.3 Sempre que terminar de adicionar uma instituição ou uma atividade deve-se clicar em Salvar, caso contrário as informações serão perdidas.

8.5 Caso não encontre a instituição, encaminhe cópia da carteira de trabalho em que conste o CNPJ da Instituição para o e-mail <u>plataforma.curriculo@capes.gov.br</u>, para que possamos verificar a base de dados e, se for o caso, incluí-la na lista de entidades e cursos. Mas isso somente deve ser feito após realizar o procedimento descrito no item 8.3.2.

- 9. Cadastro da participação em programas, projetos e eventos
- 9.1 Para cadastrar a participação em programas, projetos e eventos, deve-se clicar na aba "Projetos,

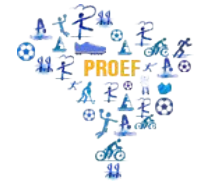

Produções e Eventos", conforme a tela seguinte.

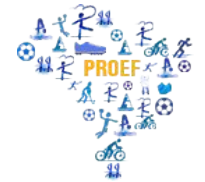

#### em Rede Nacional

| gov.br                   |                        |                                | ACESSO À INFORM/         | AÇÃO PARTICIPE                                                                  | LEGISLAÇÃO ÓRO                                     | GÃOS DO GOVERNO 🧐                       |
|--------------------------|------------------------|--------------------------------|--------------------------|---------------------------------------------------------------------------------|----------------------------------------------------|-----------------------------------------|
| ©CAPES                   | Plataforma Capes de    | Educação Básica                |                          |                                                                                 |                                                    | C+ Sair                                 |
| 1 Currículo S            | olicitação de Vaga Sob | re a Plataforma                |                          |                                                                                 |                                                    |                                         |
| Currículo do Us          | uário                  | • Para                         | er acesso ao download    | l do currículo é necessári<br>Data de aceite do<br>rojetos, Produções e Eventos | io realizar novo aceite d<br>termo de adesão em 14 | e termo de adesão<br>4:20:22 12/06/2018 |
| <i>∎</i> Projetos, Produ | ições e Eventos        |                                |                          |                                                                                 |                                                    |                                         |
| Instituição              | Par                    | ticipação em Programas e Proje | tos de Formação de P     | rofessores                                                                      | Eim                                                | Acões                                   |
| instituição              | Função F               | Nenhuma participação e         | n projetos encontrada    | Inicio                                                                          | Fim                                                | Ações                                   |
|                          |                        |                                |                          |                                                                                 |                                                    | + Incluir                               |
|                          |                        | Produção Técnica, Didática     | , Cultural e Bibliográfi | ica                                                                             |                                                    |                                         |
|                          |                        | Nenhuma produç                 | ão encontrada            |                                                                                 |                                                    |                                         |
|                          |                        |                                |                          |                                                                                 |                                                    | + Incluir                               |
|                          |                        | Participação e                 | m Eventos                |                                                                                 |                                                    |                                         |
| Natureza Evento          | Forma Participação     | Nome Evento                    | Ano País                 | Título da Apresen                                                               | tação                                              | Ações                                   |
|                          |                        | Nenhuma participação e         | n eventos encontrada     |                                                                                 |                                                    |                                         |
|                          |                        |                                |                          |                                                                                 |                                                    | + Incluir                               |
| ← Voltar                 |                        |                                |                          |                                                                                 |                                                    | → Próximo                               |
| ♥ € <i>€</i><br>v2.0.96  |                        |                                |                          |                                                                                 | Central de Atendim<br>0800 616161 - opção 7        | ento                                    |

#### 9.1.1 Participação em Programas e Projetos de Formação de Professores

a) Para cadastrar a participação em programas e projetos de formação de professores, deve-se clicar em + Incluir, para ter acesso aos campos seguintes:

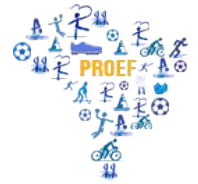

#### em Rede Nacional

|             | 🖻 Participação em Programas e                         | Projetos de Formaçã | o de Professores |                         | ×      |
|-------------|-------------------------------------------------------|---------------------|------------------|-------------------------|--------|
|             |                                                       |                     |                  |                         |        |
|             | Programa/Projeto *                                    |                     |                  |                         |        |
|             |                                                       |                     |                  |                         | •      |
|             | Função no Programa/Projeto *                          |                     |                  |                         |        |
|             |                                                       |                     |                  |                         | ٣      |
|             | UF *                                                  |                     | Município *      |                         |        |
|             |                                                       | *                   |                  |                         | •      |
|             | Tipo Instituição *                                    |                     |                  |                         |        |
|             |                                                       |                     |                  |                         | •      |
|             | Selecione o tipo de instituição                       |                     |                  |                         |        |
|             | Recebeu Bolsa?                                        |                     |                  |                         |        |
|             | Sim Não                                               |                     |                  |                         |        |
|             | Público Alvo *                                        |                     |                  |                         |        |
| Projetos, F | Alunos de licenciatura Professores de educação básica | Professores de lice | enciatura        | Secretários de educação |        |
| ,           |                                                       |                     | -                |                         |        |
|             |                                                       | Quantidade de a     | lunos envolvidos |                         |        |
|             | Escola básica                                         |                     | Ensino superior  |                         |        |
|             |                                                       |                     |                  |                         |        |
|             |                                                       |                     |                  |                         |        |
|             | Descrição Programa/Projeto ^                          |                     |                  |                         |        |
|             |                                                       |                     |                  |                         |        |
|             |                                                       |                     |                  |                         |        |
|             |                                                       |                     |                  |                         | 10     |
|             | e de see Caracteres                                   | Fim                 |                  | Situação                |        |
|             | мм/ааа                                                | MM/AAAA             |                  | onauguo                 |        |
|             |                                                       |                     |                  |                         |        |
|             |                                                       |                     |                  | Fechar                  | Salvar |
|             |                                                       |                     |                  | rechai                  | Jaivai |
|             |                                                       |                     |                  |                         |        |

b) É necessário selecionar um programa ou projeto da lista já cadastrada de "Programa/Projeto".
 Caso não encontre a opção desejada, clique em "Outro" e digite o nome do programa ou projeto no qual atuou.

c) Em "Tipo de Instituição", deve-se selecionar o tipo de instituição ao qual está vinculado o programa ou projeto. Por exemplo, se participou de um programa promovido por uma universidade, então deve- se selecionar "Instituição de Ensino Superior". Se o programa foi promovido pela secretaria do estado, então deve-se selecionar "Secretaria Estadual de Educação".

d) Caso tenha recebido bolsa pela participação no programa ou projeto, selecione a "Instituição Financiadora". Por exemplo, o programa pode ter sido promovido pela instituição de ensino superior, mas a bolsa foi concedida pela Capes, então deve-se selecionar "Capes" como instituição financiadora.

e) Em "Público Alvo" indique o público beneficiado com o programa ou projeto de formação, por exemplo, o Pibid é voltado para formação de alunos da licenciatura.

 f) Na indicação da quantidade de alunos envolvidos, digite o número de alunos de licenciatura e/ou de educação básica que participaram do programa ou projeto, se for o caso. Caso não tenha essa informação, não há problema, pois o campo não é obrigatório.

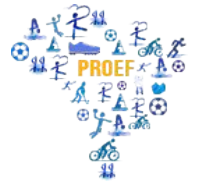

g) Insira um breve resumo sobre o objetivo do programa/projeto do qual participou no campo

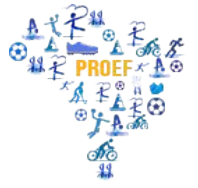

referente à "Descrição do Programa/Projeto". A descrição deve conter até 500 caracteres.

 h) Informe o início e o fim de sua participação no projeto, mesmo que o projeto ainda esteja em andamento. Caso continue participando dele, insira apenas a data de início da participação e deixe o fim em branco.

i) Não esqueça de clicar em Salvar, para não perder as informações inseridas.

9.1.2 Produção Técnica, Didática, Cultural e Bibliográfica

a) Para inserção das produções, verifique o item 10. Cadastro das produções.

9.1.3 Participação em Eventos

a) Para cadastrar a participação em evento, deve-se clicar em + Incluir no campo correspondente para ter acesso à seguinte tela:

| Currículo Solici | ação de Vaga 👘 Sobre a Plataforma |                                  |                                                         |
|------------------|-----------------------------------|----------------------------------|---------------------------------------------------------|
|                  | Participação em Eventos           | x                                |                                                         |
| do Usuário       | Natureza do evento *              | Forma de participação *          | o realizar novo aceite de te<br>ermo de adesão em 17:17 |
| •                | Nome do evento *                  | Título da Apresentação           |                                                         |
|                  | País *                            |                                  |                                                         |
|                  | Brasil                            | T                                |                                                         |
| , Produções e E  | UF *                              | Município *                      |                                                         |
|                  |                                   | ▼                                |                                                         |
| Função           | Ano *                             |                                  | Fim                                                     |
|                  |                                   | Fechar Salvar                    |                                                         |
|                  | Produção Técnica, Die             | dática, Cultural e Bibliográfica |                                                         |
|                  | Nenhuma p                         | rodução encontrada               |                                                         |

b) Todos os campos com asterisco (\*) são de preenchimento obrigatório, exceto o "Título de Apresentação", que somente deve ser preenchido caso a participação no evento tenha sido com apresentação de trabalho.

#### 10. Cadastro das produções

10.1 As produções devem ser inseridas na aba "Projetos, Produções e Eventos", indicada a seguir.

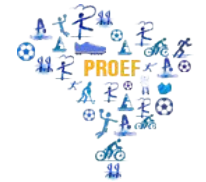

#### em Rede Nacional

| govbr              |                   |                          | ACES                   | 50 À INFORMAÇÃO               | PARTICIPE LEC                                                                | GISLAÇÃO ÓRG                             | ÃOS DO GOVERNO 🤗                       |
|--------------------|-------------------|--------------------------|------------------------|-------------------------------|------------------------------------------------------------------------------|------------------------------------------|----------------------------------------|
| CAPES P            | lataforma Capes   | s de Educação Básic      | a                      |                               |                                                                              |                                          | C+ Sair                                |
| Currículo Sol      | licitação de Vaga | Sobre a Plataforma       |                        |                               |                                                                              |                                          |                                        |
| Currículo do Usu   | iário             |                          | * Para ter acesso a    | o download do cu<br>Projetos, | urrículo é necessário real<br>Data de aceite do termo<br>Produções e Eventos | izar novo aceite de<br>o de adesão em 14 | e termo de adesão<br>:20:22 12/06/2018 |
|                    | 1                 | \$                       |                        |                               |                                                                              | (•                                       | )                                      |
| 🛢 Projetos, Produç | ões e Eventos     |                          |                        |                               |                                                                              |                                          |                                        |
|                    |                   | Participação em Programa | is e Projetos de Forn  | nação de Profess              | sores                                                                        |                                          |                                        |
| Instituição        | Função            | Programa/Projeto         |                        | Situação                      | Início                                                                       | Fim                                      | Ações                                  |
|                    |                   | Nenhuma partic           | cipação em projetos e  | ncontrada                     |                                                                              |                                          |                                        |
|                    |                   |                          |                        |                               |                                                                              |                                          | + Incluir                              |
|                    |                   | Produção Técnica,        | , Didática, Cultural e | Bibliográfica                 |                                                                              |                                          |                                        |
|                    |                   | Nenhum                   | na produção encontra   | la                            |                                                                              |                                          |                                        |
|                    |                   |                          |                        |                               |                                                                              |                                          | + Incluir                              |
|                    |                   | Partic                   | cipação em Eventos     |                               |                                                                              |                                          |                                        |
| Natureza Evento    | Forma Participaçã | o Nome Even              | nto Ano                | País                          | Titulo da Apresentação                                                       |                                          | Ações                                  |
|                    |                   | Nenhuma partic           | cipação em eventos e   | ncontrada                     |                                                                              |                                          |                                        |
|                    |                   |                          |                        |                               |                                                                              |                                          | + Incluir                              |
| ← Voltar           |                   |                          |                        |                               |                                                                              |                                          | → Próximo                              |
|                    |                   |                          |                        |                               | Cent<br>0800 6                                                               | ral de Atendime<br>16161 - opção 7       | ento                                   |

10.2 Para inserir as produções, clique em + Incluir no campo correspondente, identificado com nome de "Produção Técnica, Didática, Cultural e Bibliográfica". Em seguida, será exibida a seguinte tela:

| Cur  | rículo Solicitação de Vaga Sobre a Plataforma        | _         |
|------|------------------------------------------------------|-----------|
|      | Produção Técnica, Didática, Cultural e Bibliográfica | ×         |
| o do | Tipo *                                               | e termo o |
|      |                                                      | 17:41 27  |
|      |                                                      |           |
| 2    | Fechar Salvar                                        |           |
|      |                                                      |           |

10.3 De acordo com a seleção do tipo de produção, novos campos a serem preenchidos aparecerão.

10.4 No caso de artigo, livro e capítulo de livro, deve-se adicionar o autor ou organizador do produto. Caso tenha realizado a produção como único autor, insira apenas seu nome. Caso o produto tenha mais de um autor ou organizador, deve-se inserir o nome de todos os autores e organizadores e clicar em

+Adicionar, como mostra a tela a seguir:

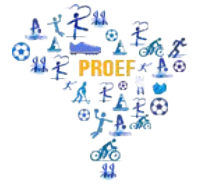

#### em Rede Nacional

| Produção Técnica, Dic        | a Soure a Pataronna<br>lática, Cultural e Bibliográ | fica                |              | ×        |  |  |
|------------------------------|-----------------------------------------------------|---------------------|--------------|----------|--|--|
| do Tipo *                    |                                                     |                     |              | e te     |  |  |
| Livro<br>Nome do Livro *     |                                                     |                     |              | <u> </u> |  |  |
|                              |                                                     |                     |              |          |  |  |
| ISBN *                       |                                                     | Ano de Publicação * |              |          |  |  |
| P Nome da Editora *          |                                                     | Local *             |              |          |  |  |
| Produção na área de formação | ) de Professores? * 🔘 Sim 🍥                         | Não                 |              |          |  |  |
| Tipo *                       | Nome *                                              | organizadores(es)   |              | - 1      |  |  |
| Autor                        | •                                                   | + Adicionar         |              |          |  |  |
| Organizador                  |                                                     | Тіро                | Excluir      |          |  |  |
|                              | Nenhum re                                           | egistro encontrado. |              |          |  |  |
|                              |                                                     |                     |              | A        |  |  |
|                              |                                                     |                     | Fechar Salva | ar 🖍     |  |  |
|                              |                                                     |                     |              |          |  |  |

#### 11. Termo de Adesão e conclusão do preenchimento

11.1 Concluído o preenchimento do currículo, para publicar as informações você precisa concordar com o Termo de Adesão e Condições de Uso. Para tanto, clique na aba "Termo de Adesão" e leia atentamente o documento. Em seguida, se estiver de acordo, selecione a opção "Declaro que li e estou de acordo com o Termo de Adesão e Condições de Uso".

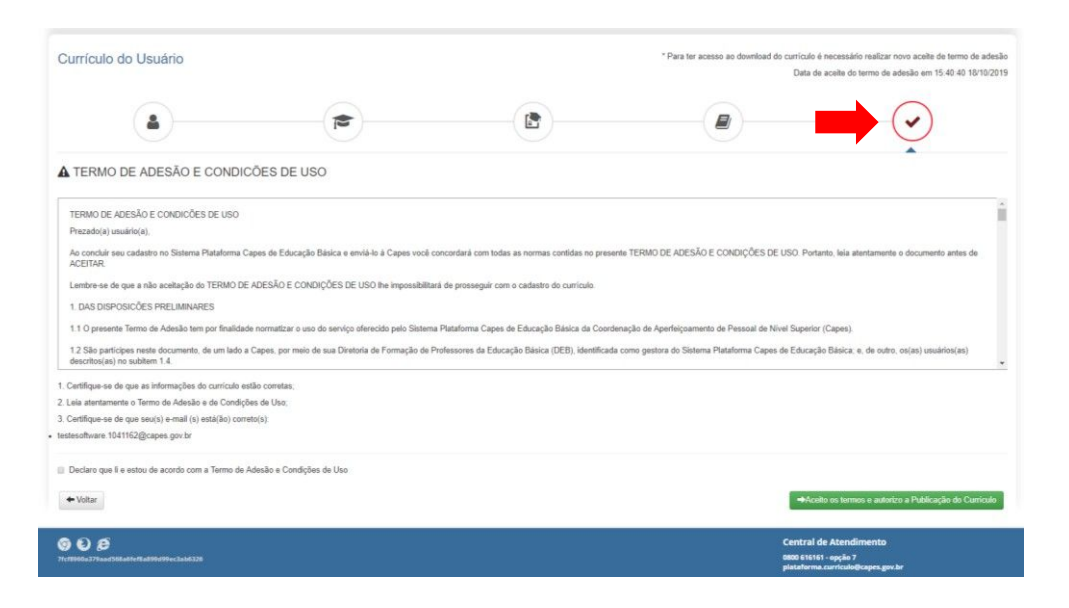

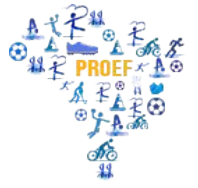

11.2 Para finalizar o preenchimento do currículo, clique em "Aceito os termos e autorizo a Publicação do Currículo".

11.3 Sempre que necessário é possível editar as informações cadastradas no currículo. Neste caso, será necessário repetir o procedimento de autorização da publicação.

#### 12. Possíveis problemas

#### 12.1 A tela apresenta vários erros e trava.

Atualize a página, clicando em "F5" no seu teclado.

#### 12.2 Cliquei em "Salvar" e o botão fica carregando por muito tempo.

Nesse caso também deve-se atualizar a página, clicando em "F5" no seu teclado. Infelizmente é possível que as informações digitadas nesse campo não fiquem salvas.

#### 12.3 Não encontrei minha instituição na lista apresentada na Plataforma.

Caso não encontre sua instituição, verifique se o município e a UF estão preenchidos de forma correta. Observe também se o nome da instituição utillizado na busca está correto.

Nos casos de instituições que foram compradas por outras, o nome cadastrado no sistema é o da nova instituição. No caso de Instituições de Ensino Superior (IES) privadas, verifique se o nome que está aparecendo é o da IES ou da mantenedora, selecionando sempre o nome da IES.

Se, ainda assim, não encontrar sua instituição, entre em contato pelo e-mail plataforma.curriculo@capes.gov.br e solicite a inclusão da IES. Alguns documentos comprobatórios poderão ser solicitados.

#### 12.4 Não encontrei meu curso na instituição.

Verifique se todos os dados referentes ao curso estão preenchidos corretamente, pois o sistema filtra os cursos de acordo com as informações inseridas. Se, ainda assim, não encontrar o curso, entre em contato pelo e-mail <u>plataforma.curriculo@capes.gov.br</u> e solicite a do curso. Alguns documentos comprobatórios poderão ser solicitados.

Outras informações e esclarecimentos também poderão ser obtidos por meio do endereço eletrônico <u>plataforma.currriculo@capes.gov.br</u>, ou pelo Fale Conosco 0800616161, opçao 7.